# Игра «Сведи все»

### Описание игры

Игра «Сведи все» помогает учащимся составлять и задавать вопросы на различные темы. Игра способствует развитию аналитического мышления у детей, обучающихся в дошкольных учреждениях. В эту игру могут играть от двух до восьми учащихся, используя один интерактивный учебный центр SMART Table™.

### Цель игры

Сбросить все карты кроме скрытой и определить, какая карта является скрытой.

### Начало игры

Учащиеся выбирают тему, прикоснувшись к значку в центре стола. Далее, на экране появится стрелка, и участники игры смогут запустить процесс вращения этой стрелки при помощи пальцев. Через некоторое время стрелка остановится. Учащийся, на котором остановится стрелка, становится *ведущим*, а остальные учащиеся — *игроками*.

### Выбор карты

Все игроки должны закрыть глаза, после чего ведущий выбирает скрытую карту и перемещает ее на мигающий белый квадрат. Скрытая карта автоматически будет перевернута лицевой стороной вниз. Как только перед каждым игроком появится изображение белой корзины, можно начинать игру.

### Действия игроков

Каждый игрок по очереди задает ведущему наводящие вопросы о том, что изображено на скрытой карте. Например, если выбрана тема «Животные», игрок может спросить: «Есть ли у загаданного животного мех?» Если ведущий отвечает «Нет», то все игроки сбрасывают неподходящие карты (карты с изображением животных, имеющих мех), перемещая их в свою колоду.

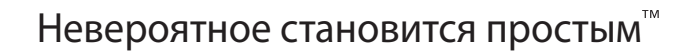

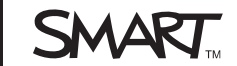

### Конец игры

Когда игрок помещает карту из центра стола в свою колоду, в правом верхнем углу карты отображается вопросительный знак. Если игроки примут решение сбросить карту, они должны нажать на вопросительный знак, после чего он сменится галочкой. Как только все карты в колоде будут отмечены галочками, корзина изменит свой цвет на зеленый. Игроки могут сбросить карты, нажав на изображение зеленой корзины. Игра продолжается до тех пор, пока все карты не будут сброшены, а в центре стола не появится скрытая карта в окружении звездочек.

### 🕝 ВНИМАНИЕ!

- Если игрок попытается сбросить скрытую карту вместе с другими картами, игра отклонит его действие и вернет этот набор карт в центр стола.
- Если игрок попытается сбросить скрытую карту отдельно от других карт, игра закончится.
- Правильно заданные вопросы помогают игрокам сбрасывать одну или несколько неподходящих карт. Игроки получают в награду звездочки, если им удалось сбросить половину из участвующих в игре карт за один вопрос.
- Ведущий может просмотреть скрытую карту, подтянув ее к себе при помощи пальцев. При просмотре необходимо закрыть карту ладонью, чтобы изображение на скрытой карте не было видно другим игрокам.

### Настройка игры «Сведи все»

Для настройки игры «Сведи все» можно использовать инструментарий SMART Table, который позволяет дополнить эту игру темами из нужного учебного плана.

Порядок установки SMART Table описывается в *инструкции по установке SMART Table 230i* (документ 131863) и в *руководстве пользователя SMART Table 230i* (документ 131757).

## Создание занятия 1. Нажмите «Главный экран» и установите флажок напротив пункта приложения «Сведи все».

На рабочем столе появится значок «Сведи все», а в верхней части окна вкладка «Сведи все».

2. Нажмите на вкладку «Сведи все», введите название занятия в поле «Новое занятие» и нажмите «Создать».

### 🚹 ПРИМЕЧАНИЕ

- Введенное название занятия появится в окне «Все занятия».
- В каждый пакет материалов можно включить не более восьми тем.
  Если хотите добавить более восьми тем, создайте еще один пакет материалов. Количество создаваемых пакетов материалов не ограничивается.
- **Удаление занятия** 1. Выберите занятие из списка *«Все занятия»,* а затем нажмите **«Удалить»**. Появится диалоговое окно *«Подтверждение».* 
  - 2. Нажмите кнопку «Да».

1. Нажмите «Добавить».

Добавление изображения с текстом

Появится пустое серое окно.

2. Нажмите «Импортировать файл изображения» — для импорта файла в формате JPEG (.jpg, .jpeg), GIF (.gif) или PNG (.png).

или

Нажмите «Импортировать изображение из галереи» Для импорта изображения из SMART Exchange.

### 🕝 ВНИМАНИЕ!

Для доступа к галерее и загрузки изображений из нее необходимо подключение к Интернету.

### ПРИМЕЧАНИЕ

Для вставки графического файла, скопированного из другого приложения, нажмите **«Вставить»**. Также можно просто перетащить графический файл в программу.

 Введите текст сообщения, которое должно будет отображаться в поле под изображением.

### COBET

```
Для отмены выбора графического файла нажмите 🔀 «Очистить изображение».
```

Изменение фонового изображения для занятия

В области «Фоновое изображение» нажмите «Импортировать файл изображения» для импорта файла в формате JPEG (.jpg, .jpeg), GIF (.gif) или PNG (.png).

или

Нажмите «Импортировать изображение из галереи» для импорта изображения из SMART Exchange.

### 🕝 ВНИМАНИЕ!

Для доступа к галерее и загрузки изображений из нее необходимо подключение к Интернету.

### COBET

Для отмены выбора графического файла нажмите 🔀 «Очистить изображение».

Установка изображения для круглого значка, представляющего занятие Импортируйте изображение одним из перечисленных выше способов и нажмите «Установить изображение занятия».

Удаление из приложения несохраненных изменений

Нажмите вкладку «Сведи все» и нажмите «Отменить изменения».

Все несохраненные изменения будут отклонены.

На этапе создания приложения можно также создать предварительный просмотр, что позволит проверить приложение на компьютере преподавателя без копирования на стол SMART Table.

| Создание<br>предварительного                                          | 1. | Во время настройки приложения выберите <b>«Предпросмотр игры</b><br>Сведи все».                                                     |
|-----------------------------------------------------------------------|----|----------------------------------------------------------------------------------------------------|
| просмотра приложения                                                  |    | Появится окно веб-браузера с показанным в нем приложением.                                                                          |
|                                                                       | 2. | Попробуйте воспользоваться различными функциями приложения для проверки его функционирования и правильности расположения элементов. |
|                                                                       | 3. | Закройте окно браузера.                                                                                                    |
|                                                                       |    | Теперь можете вернуться в инструментарий SMART Table.                                                                               |
| Установка игры «Сведи<br>все» с USB-накопителя<br>на стол SMART Table | 1. | Подключите USB-накопитель к компьютеру, а затем скопируйте на него файл<br>NarrowltDown.tableApplication.                           |
|                                                                       | 2. | Извлеките USB-накопитель и подключите его к SMART Table.                                                                            |
|                                                                       |    | В режиме «Учитель» нажмите значок «Выбор занятий».                                                                                  |
|                                                                       | 3. | Найдите файл NarrowItDown.tableApplication и нажмите «OK».                                                                          |
|                                                                       |    | Появится диалоговое окно хода выполнения.                                                                                           |
|                                                                       | 4. | Нажмите « <b>ОК</b> », а затем извлеките USB-накопитель.                                                                            |
| Загрузка и установка<br>игры «Сведи все»                              | 1. | Запустите инструментарий SMART Table и нажмите «Сетевые занятия».                                                                   |
| с помощью                                                             |    | На экране появится SMART Exchange.                                                                                                  |
| инструментария<br>SMART Table                                         | 2. | В SMART Exchange выберите «Приложения SMART Table» > «Сведи все» ><br>«Загрузить».                                                  |
|                                                                       | 3. | По окончании загрузки запустите файл SMARTTableNarrowltDownSetup.exe.                                                               |
|                                                                       |    | Появится мастер установки SMART Table.                                                                                              |

- 4. Выполните установку, следуя инструкциям на экране.
- Выберите вариант «Я принимаю условия лицензионного соглашения» (если согласны) и дважды нажмите кнопку «Далее», чтобы принять папку назначения по умолчанию.

Файл NarrowltDown.tableApplication будет установлен на рабочий стол в папку «NarrowltDown».

6. Нажмите «Готово», а затем найдите файл NarrowltDown.tableApplication и дважды щелкните по нему.

Запустится инструментарий SMART Table и в левом меню появится вкладка «Сведи все». Установите этот флажок, чтобы начать настройку приложения. **Установка материалов** Более подробная информация приводится в *руководстве пользователя SMART Table 230i* (документ 131757).

Первая публикация 21.05.10

www.smarttech.com/support www.smarttech.com/contactsupport Телефон поддержки: +1-403-228-5940, бесплатный телефон: 1-866-518-6791 (только для США/Канады)

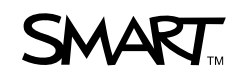

©2010 SMART Technologies ULC. Все права защищены. SMART Table, smarttech и эмблема SMART являются зарегистрированными торговыми марками или торговыми марками компании SMART Technologies ULC в США и/или других странах. Продукты третьих сторон и названия компаний могут являться торговыми марками соответствующих владельцев. Документ может быть изменен без уведомления. 06/2010.